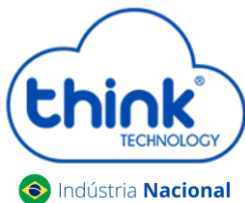

### Guia de atualização do cartão de gerenciamento

#### Informações sobre a atualização

- ✓ Este procedimento irá limpar o banco de dados do cartão de gerenciamento, recomendamos realizar o backup, caso tenha alterado o nomes de clientes;
- ✓ Não será alterado IP da OLT, o acesso continuará o mesmo;
- ✓ Este procedimento desconectar os clientes.
- Verificar a versão do software do cartão de gerenciamento, System → System Info→ Software version. Solicitar ao nosso suporte o arquivo de atualização.

| m Info |
|--------|
| rator  |
|        |
| _      |
|        |
|        |
|        |
|        |
|        |
|        |
|        |
|        |
|        |
|        |

• Para atualizar, System→System Upgrade→ Selecionar o arquivo de atualização, após clicar em OK.

|                 | EPON Management System / TK7000                                                                |
|-----------------|------------------------------------------------------------------------------------------------|
| TECHNOLOGY      |                                                                                                |
| em              | System Ungrado                                                                                 |
| System Info     | System Opgrate                                                                                 |
| dministrator    | Please select a valid file.(with a suffix of .bin) Escolher arquivo Nenhum arquivo selecionado |
| letwork         | Note: Don't power oil.                                                                         |
| System Time     | ОК                                                                                             |
| ystem Task      |                                                                                                |
| p Port          |                                                                                                |
| stem Log        |                                                                                                |
| stem Log Config |                                                                                                |
| kup Config      |                                                                                                |
| tory Setting    |                                                                                                |
| tem Reboot      |                                                                                                |
| ystem Upgrade   |                                                                                                |

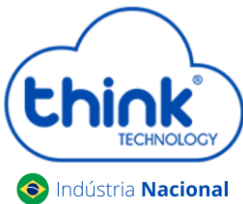

# Guia de atualização do cartão de gerenciamento

• Confirmar e aguardar a atualização finalizar

| Cancelar | ОК       |
|----------|----------|
|          | Cancelar |

 Abrir o emulador Putty do seu PC, em Connection Type selecionar a opção Telnet, Host Name (or IP address) digitar o IP configurado em seu cartão de gerenciamento, no exemplo abaixo está o padrão 192.168.0.88, após clicar em Open.

| *            | PuTTY Configuration                          |                 | ~ ^ 🚫           |
|--------------|----------------------------------------------|-----------------|-----------------|
| Category:    | Basic options for your                       | PuTTY sess      | sion            |
|              | Specify the destination you want t           | o connect t     | 0               |
| Logging      | Host <u>N</u> ame (or IP address)            |                 | Port            |
| ✓ Terminal   | 192.168.0.88                                 | 2               | 23              |
| Keyboard     | Connection type:                             |                 |                 |
| Bell         | 🔵 Raw 🔒 💿 Telnet 🔵 Rlogi                     | n 🔵 <u>S</u> SH | Se <u>r</u> ial |
| Features     | Load, save or delete a stored sess           | ion             |                 |
| ∨ Window     | Saved Sessions                               |                 |                 |
| Appearance   |                                              |                 |                 |
| Behaviour    |                                              |                 |                 |
| Translation  | Default Settings                             |                 | Load            |
| > Selection  |                                              |                 | Save            |
| Colours      |                                              |                 |                 |
| Fonts        |                                              |                 | Delete          |
| ✓ Connection |                                              |                 |                 |
| Data         |                                              |                 |                 |
| Proxy        | Close window on exit:                        |                 |                 |
| Telnet       | Always Never Only on clean exit              |                 |                 |
| Rlogin       | <b>•</b> ••••••••••••••••••••••••••••••••••• |                 |                 |
| N cell       |                                              |                 |                 |
|              |                                              |                 |                 |
| About        | 3 _                                          | en              | <u>C</u> ancel  |

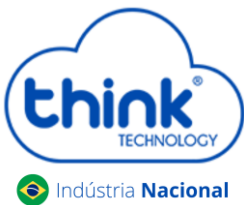

## onal Guia de atualização do cartão de gerenciamento

• Digite os comandos abaixo:

| o dala acatinea do a                                                          |                               | Dercentine LoL |
|-------------------------------------------------------------------------------|-------------------------------|----------------|
| 2                                                                             | 192.168.0.88 - PuTTY          | ~ ^ 😣          |
| SN :20200808006 🗸                                                             |                               |                |
| ****                                                                          | ****                          |                |
| * Epon System Comman<br>* Welcome !                                           | nd Line *<br>*                |                |
| ****                                                                          | *****                         |                |
| Access Verification/                                                          |                               |                |
| Access Password:<br>FPON>                                                     |                               |                |
| EPON> enable                                                                  |                               |                |
| Enable Password:                                                              |                               |                |
| EPON# configure terminal                                                      |                               |                |
| EPON(config)# epon                                                            |                               |                |
| EPON(epon)# database clea                                                     | n running iamsure             |                |
| Clean running database s<br>EPON(epon)# mngshell<br>Shell Password: bash-3.2# | uccess, create a new one now! |                |
| Dash J₊Z# /SDIN/TEDUUL <mark>.</mark>                                         |                               |                |

Think login: root Password: admin EPON> enable Enable Password: admin EPON# configure terminal EPON(config)# epon EPON(epon)# database clean running iamsure EPON(epon)# mngshell Shell Password: eponshell bash-3.2# /sbin/reboot

\*Neste momento seu cartão de gerência irá reiniciar e seus clientes irão se desconectar por alguns instantes.

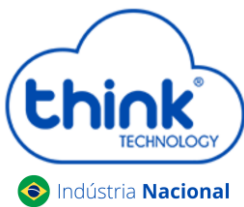

## Guia de atualização do cartão de gerenciamento

| System Information  |                              |  |  |
|---------------------|------------------------------|--|--|
| System Name:        | unknown                      |  |  |
| System Description: | unknown                      |  |  |
| System Address:     | Earth                        |  |  |
| Switch Type:        | TK7000                       |  |  |
| Software Version:   | v7.58                        |  |  |
| Revistion:          | Release20220210              |  |  |
| MAC Address:        | 78:5c:72:a3:1a:40            |  |  |
| IP Address:         | 192.168.0.88                 |  |  |
| Run Time:           | 0 hours 0 minites 23 seconds |  |  |
| CPU Usage:          | 21%                          |  |  |
| DRAM Memory:        | nan%                         |  |  |

Atualizada com sucesso

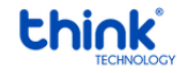

Contatos do Suporte Técnico Suporte Técnico E-mail: <u>suporte@tkth.com.br</u> Site: <u>www.tkth.com.br</u> Tels: +55 35 3473-0762 | +55 35 3473-2021 | +55 35 3473-2022